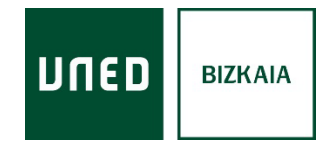

## **Solicitudes**

1) Accede a <u>www.uned.es</u>, selecciona Campus UNED e identifícate con el usuario y contraseña que obtuviste en la matrícula

| MENU | משח | Campus UNED | UTED Crut de<br>Centro de<br>de la UNED Inicio de sesión |
|------|-----|-------------|----------------------------------------------------------|
|      |     |             | Login                                                    |
|      |     |             | Nombre de usuario                                        |
|      |     |             | Introduzca su Usuario                                    |
|      |     |             | Contraseña                                               |
|      |     |             | Introduzca su Contraseña                                 |
|      |     |             | Enviar                                                   |
|      |     |             | Si no tiene Id. de usuario, por favor registrese         |
|      |     |             | ¿Ha olvidado su ld. de usuario?                          |
|      |     |             | ¿Olvidó su contraseña?                                   |

2) En la pestaña Secretaría selecciona "Solicitudes"

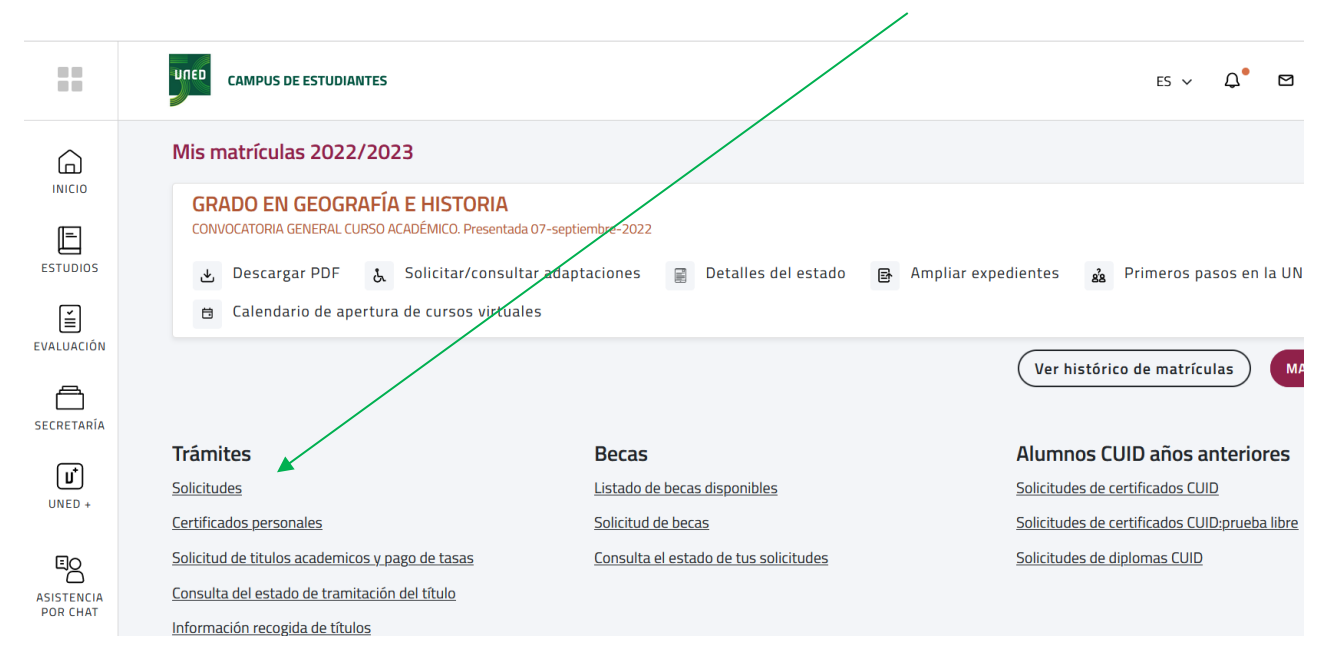

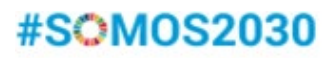

## 3) Selecciona "Nueva Solicitud"

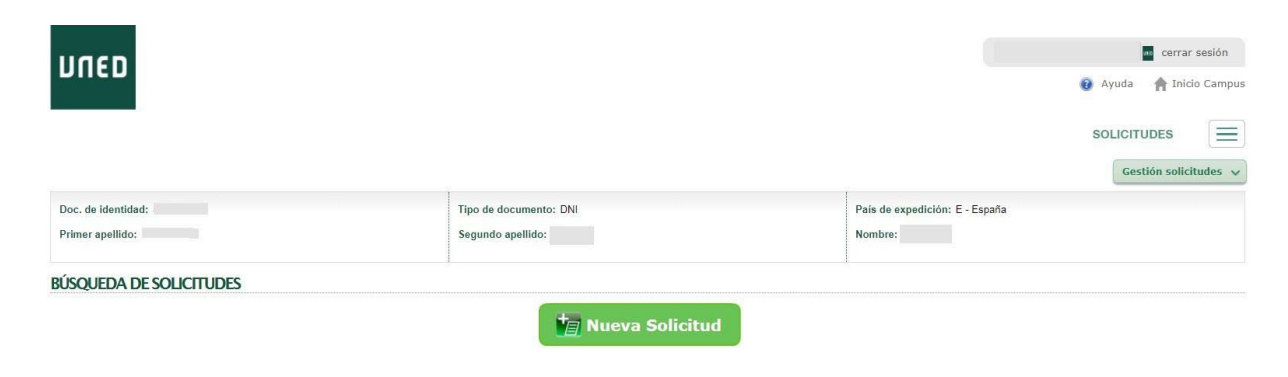

4) En el desplegable "**Tipo de solicitud**" tienes que marcar el trámite que necesitas (certificación académica, traslado de expediente, solicitud de reconocimientos...) y seguir las instrucciones

| ספחע             |                                                                                                    |                                                                                   |                   |                           | i 🕄 | cerrar sesión      |
|------------------|----------------------------------------------------------------------------------------------------|-----------------------------------------------------------------------------------|-------------------|---------------------------|-----|--------------------|
| 1 Datos          | 2 Domicilio                                                                                         | 3 Pago                                                                            | 4 Documentos      |                           |     |                    |
| Doc. de identid  | ad:                                                                                                 | Tipo de documento: DNI                                                            | País              | de expedición: E - España |     |                    |
| Primer apellido: |                                                                                                    | Segundo apellido:                                                                 | Nom               | Nombre:                   |     |                    |
| Solicitud:       | Elija un tipo de solicitud                                                                          |                                                                                   |                   | •                         |     |                    |
| Solicitud:       | Elija un tipo de solicitud                                                                          |                                                                                   |                   | •                         |     |                    |
|                  | CERTIFICACIÓN ACADÉMICA PERSON                                                                      | IAL DE ACCESO PARA MAYORES DE 25/45 AÑOS                                          |                   |                           |     |                    |
| Volver           | CERTIFICACIÓN ACADÉMICA PERSON<br>CERTIFICACIÓN ACADÉMICA PERSON<br>CERTIFICADO DE MATRÍCULA CONFIR | IAL DE MATERIAS CURSADAS EN EL ESTUDIO (GRADO<br>IAL DE SELECTIVIDAD UNED<br>MADA | J/MASTER OFICIAL) |                           |     | Insertar solicitud |
| Mapa web         | CERTIFICADO DE SOLICITUD DE MATE<br>SOLICITUD DE RECONOCIMIENTOS                                    | RICULA                                                                            |                   |                           |     |                    |
|                  | SOLICITUD DEL TÍTULO DE GRADO                                                                       |                                                                                   |                   |                           |     |                    |
|                  | TRASLADO DE EXPEDIENTE CON SIM                                                                      | ULTANEIDAD (GRADO/MÁSTER OFICIAL)                                                 |                   |                           |     |                    |
|                  | TRASLADO DE EXPEDIENTE DE ACCE                                                                      | SO PARA MAYORES DE 25/45 AÑOS                                                     |                   |                           |     |                    |
|                  | TRASLADO DE EXPEDIENTE (GRADO/                                                                      | MÁSTER OFICIAL)                                                                   |                   |                           |     |                    |

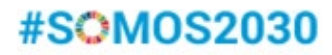